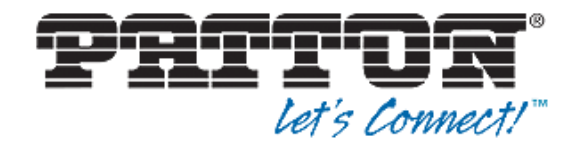

### with minimal downtime

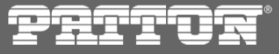

Copyright ©2015, Patton Electronics Co.

### Introduction

- SmartMedia upgrade between Major releases (fe. 2.7 to 2.8) is considered a Major Upgrade
- o <u>our example will present a 2.7.148 to 2.8.83 upgrade on an SN10200 Unit</u>
- from SmartMedia release 2.7.148 onwards Major Upgrade can be delivered using WebPortal inerface. Prior to that release procedure had to be performed by Patton Support
- upgrade procedure is divided into two parts:
  - on service affective all activities will be performed in background and should be transparent for production traffic
  - service affective SmartMedia software will be restarted, TelcoBoard will be taken offline for a while, calls will be dropped
- on SN10300 running N+1 it's possible to avoid <u>service downtime</u> since N+1 Backup Unit will kick in when Active Units will be upgraded. <u>Still however calls will be dropped.</u>

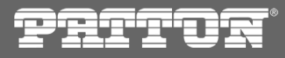

### Prerequisites

start by downloading an appropriate SmartMedia software update from

http://www.patton.com/support/upgrades/ website

(in this example we will use the following: Patton-2.8.83-SmartMedia-SN10K-Linux-centos5-x86\_64-Install)

- SN10k system capabilities are described in a license file, which is unique for each SmartMedia Major Release
- be sure to contact Patton Support in order to obtain the license file valid for SmartMedia Major Release you plan to install

(fe. for unit SN00A0BA08CB50 to be upgraded towards release 2.8, you need the following license file: SN00A0B008CB50\_V2\_8\_license.dat)

• please be sure that you have created and downloaded to your computer an up to date configuraton backup before proceeding with this procedure

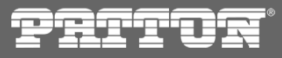

### Non service affective - monitoring

- o further presented steps are transparent for the normal operations performed by SN10k Units
- good practice is to monitor the whole upgrade process from the 'System View' CLI application
- it allows to maintain a comprehensive overview of the performed tasks and progress
- log into the SSH CLI using 'admin' user and navigate to '8) Debugging Tools -> 1) System View'

| Welcome to your SmartNode powered by SmartMedia | Welcome to your SmartNode powered by SmartMedia                                                                                                    |
|-------------------------------------------------|----------------------------------------------------------------------------------------------------|
| Control Menu<br>                                | Debugging tools<br>1) System View<br>2) Capture signaling traces<br>3) Get debug dump<br>4) Get system logs<br>99) Back<br>Enter your selection: 1 |

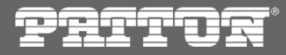

Available remote hosts to control

a : SN00A0BA08CB50.gateway
b : SN00A0BA08CB50.logtrace

: SN00A0BA08CB50 stream se

d : SN00A0BA08CB50.tboam\_app
e : SN00A0BA08CB50.tbuctwrite

SN00A0BA08CB50.toolpack\_e SN00A0BA08CB50.toolpack\_s

SN00A0BA08CB50.web\_server SN00A0BA08CB50.web\_status

#### Non service affective - monitoring

- be sure to run your terminal in full screen mode
- in the first window of 'System View' tool navigate to 'tboam\_app' application and press
   Enter
- using Tab key navigate to '-> Upgrade Mgr <-' view</li>
- please remember that from this point on in order to exit tboam\_app monitor you should press 2x Escape button; using '(q) Quit' will shutdown tboamapp process

| Main   Host Ctrl   VLAN Mgr   App Launch                                                                                                    | h Mgr   DB Mgr   Pe                                                                                                    | erf Mon   -> Upgı                                                                                          | rade Mgr <-   Cent                                                                                  | na Mgr                                                                                                    | Toggle the top menu                                                                                                    |
|----------------------------------------------------------------------------------------------------|----------------------------------------------------------------------------------------------------|----------------------------------------------------------------------------------------------------|----------------------------------------------------------------------------------------------------|----------------------------------------------------------------------------------------------------|----------------------------------------------------------------------------------------------------|
| /) Heip (d) Quit (tab) Next page                                                                                                    |                                                                                                    |                                                                                                    |                                                                                                    |                                                                                                    | with crabe key                                                                                                    |
| ocal host : SN00A0BA08CB50 (version<br>ystem Id : 12358, through interface<br>ost role/state : Standalone / Ready ( )                                                                                                    | on RELEASE_V2_7_14<br>aces 172.31.1.2 / 3<br>Elected, Master )                                                                            | 8_RC1)                                                                                                    | Stil                                                                                                | ll running 2.7 Maj                                                                                                    | or Release                                                                                                    |
| <pre>irrent configuration and status:<br/>Current package home : /mnt/.0/tb/tool<br/>Current package : 2.7.148<br/>Current huild number : U2 7.148 rol</pre>                                                                                                    | lpack/pkg/                                                                                                    |                                                                                                    |                                                                                                    |                                                                                                    |                                                                                                    |
| current build number : V2.7.148 rci                                                                                                    | : TB013397                                                                                                    |                                                                                                    |                                                                                                    |                                                                                                    |                                                                                                    |
| Application                                                                                                    | OAM State                                                                                                    | Update State                                                                                               | Current state                                                                                       | HA state                                                                                                    | Current bin path                                                                                                    |
| Application<br>SN00A0BA08CB50.tboam_app                                                                                                    | OAM State<br>  Run                                                                                                    | Update State                                                                                               | Current state<br>Ready                                                                              | HA state<br>  Active                                                                                                    | Current bin path                                                                                                    |
| Application<br>SN00A0BA08CB50.tboam_app<br>SN00A0BA08CB50.gateway                                                                                                    | OAM State<br>  Run<br>  Run<br>  Run                                                                                                    | Update State<br> <br>                                                                                      | Current state<br>Ready<br>Ready                                                                     | HA state<br>  Active<br>  Active                                                                                                | Current bin path<br> <br>  @{PKG_HOME}/2.7.148/b                                                                                                    |
| Application<br>SN00A0BA08CB50.tboam_app<br>SN00A0BA08CB50.gateway<br>SN00A0BA08CB50.toolpack_sys_mgr                                                                                                    | OAM State<br>  Run<br>  Run<br>  Run<br>  Run                                                                                             | Update State  <br> <br>                                                                                    | Current state<br>Ready<br>Ready<br>Ready<br>Ready                                                   | HA state<br>  Active<br>  Active<br>  Active                                                                                    | Current bin path<br> <br>  0{PKG_HOME}/2.7.148/b<br>  0{PKG_HOME}/2.7.148/b                                                                                                    |
| Application<br>SN00A0BA08CB50.tboam_app<br>SN00A0BA08CB50.gateway<br>SN00A0BA08CB50.toolpack_sys_mgr<br>SN00A0BA08CB50.logtrace                                                                                                    | OAM State<br>  Run<br>  Run<br>  Run<br>  Run<br>  Run                                                                                    | Update State<br> <br> <br>                                                                                 | Current state<br>Ready<br>Ready<br>Ready<br>Ready<br>Ready                                          | HA state<br>  Active<br>  Active<br>  Active<br>  Active                                                                        | <pre>  Current bin path       @{PKG_HOME}/2.7.148/b   @{PKG_HOME}/2.7.148/b   @{PKG_HOME}/2.7.148/b</pre>                                                                                                    |
| Application<br>SN00A0BA08CB50.tboam_app<br>SN00A0BA08CB50.toolpack_sys_mgr<br>SN00A0BA08CB50.toolpack_sys_mgr<br>SN00A0BA08CB50.logtrace<br>SN00A0BA08CB50.toolpack_engine                                                                                                    | OAM State<br>  Run<br>  Run<br>  Run<br>  Run<br>  Run<br>  Run                                                                           | Update State<br> <br> <br> <br>                                                                            | Current state<br>Ready<br>Ready<br>Ready<br>Ready<br>Ready                                          | HA state<br>  Active<br>  Active<br>  Active<br>  Active<br>  Active                                                            | <pre>Current bin path     @{PKG_HOME}/2.7.148/b   @{PKG_HOME}/2.7.148/b   @{PKG_HOME}/2.7.148/b   @{PKG_HOME}/2.7.148/b</pre>                                                                                |
| Application<br>SN00A0BA08CB50.tbcam_app<br>SN00A0BA08CB50.gateway<br>SN00A0BA08CB50.toclpack_sys_mgr<br>SN00A0BA08CB50.logtrace<br>SN00A0BA08CB50.toclpack_engine<br>SN00A0BA08CB50.stream_server                                                                                                    | OAM State<br>  Run<br>  Run<br>  Run<br>  Run<br>  Run<br>  Run<br>  Run                                                                  | Update State<br> <br> <br> <br> <br>                                                                       | Current state<br>Ready<br>Ready<br>Ready<br>Ready<br>Ready<br>Ready                                 | HA state<br>  Active<br>  Active<br>  Active<br>  Active<br>  Active<br>  Active                                                | <pre>Current bin path  Current bin path  @{PKG_HOME}/2.7.148/b @{PKG_HOME}/2.7.148/b @{PKG_HOME}/2.7.148/b @{PKG_HOME}/2.7.148/b @{PKG_HOME}/2.7.148/b</pre>                                                 |
| Application<br>SN00A0BA08CB50.tboam_app<br>SN00A0BA08CB50.gateway<br>SN00A0BA08CB50.toolpack_sys_mgr<br>SN00A0BA08CB50.logtrace<br>SN00A0BA08CB50.toolpack_engine<br>SN00A0BA08CB50.stream_server<br>SN00A0BA08CB50.tbuctwriter                                                                      | OAM State<br>  Run<br>  Run<br>  Run<br>  Run<br>  Run<br>  Run<br>  Run<br>  Run                                                         | Update State<br> <br> <br> <br> <br>                                                                       | Current state<br>Ready<br>Ready<br>Ready<br>Ready<br>Ready<br>Ready<br>Ready                        | HA state<br>  Active<br>  Active<br>  Active<br>  Active<br>  Active<br>  Active<br>  Active                                    | <pre>Current bin path  Current bin path  @{PKG_HOME}/2.7.148/b @{PKG_HOME}/2.7.148/b @{PKG_HOME}/2.7.148/b @{PKG_HOME}/2.7.148/b @{PKG_HOME}/2.7.148/b @{PKG_HOME}/2.7.148/b</pre>                           |
| Application<br>SN00A0BA08CB50.tboam_app<br>SN00A0BA08CB50.gateway<br>SN00A0BA08CB50.toolpack_sys_mgr<br>SN00A0BA08CB50.logtrace<br>SN00A0BA08CB50.toolpack_engine<br>SN00A0BA08CB50.stream_server<br>SN00A0BA08CB50.tbuctwriter<br>SN00A0BA08CB50.tbsnmpagent                                        | OAM State<br>  Run<br>  Run<br>  Run<br>  Run<br>  Run<br>  Run<br>  Run<br>  Run<br>  Don't run                                          | Update State<br> <br> <br> <br> <br> <br> <br>                                                             | Current state<br>Ready<br>Ready<br>Ready<br>Ready<br>Ready<br>Ready<br>Ready<br>Not running         | HA state<br>  Active<br>  Active<br>  Active<br>  Active<br>  Active<br>  Active<br>  Active<br>  Active<br>  Not present       | <pre>Current bin path  Current bin path  ( 0{PKG_HOME}/2.7.148/b 0{PKG_HOME}/2.7.148/b 0{PKG_HOME}/2.7.148/b 0{PKG_HOME}/2.7.148/b 0{PKG_HOME}/2.7.148/b 0{PKG_HOME}/2.7.148/b 0{PKG_HOME}/2.7.148/b 0</pre> |
| Application<br>SN00A0BA08CB50.tboam_app<br>SN00A0BA08CB50.gateway<br>SN00A0BA08CB50.toolpack_sys_mgr<br>SN00A0BA08CB50.logtrace<br>SN00A0BA08CB50.logtrace<br>SN00A0BA08CB50.toolpack_engine<br>SN00A0BA08CB50.stream_server<br>SN00A0BA08CB50.tbuctwriter<br>SN00A0BA08CB50.tbsnmpagent<br>SerialNb | <pre>    TB013337     OAM State     Run     Run     Run     Run     Run     Run     Run     Run     Run     Don't run     OAM State</pre> | Update State<br> <br> <br> <br> <br> <br> <br> <br> <br> <br> <br> <br> <br> <br> <br> <br> <br> <br> <br> | Current state<br>Ready<br>Ready<br>Ready<br>Ready<br>Ready<br>Ready<br>Not running<br>Current state | HA state<br>  Active<br>  Active<br>  Active<br>  Active<br>  Active<br>  Active<br>  Active<br>  Not present<br>  Build number | <pre>Current bin path  Current bin path  Q{PKG_HOME}/2.7.148/b  Q{PKG_HOME}/2.7.148/b  Q{PKG_HOME}/2.7.148/b  Q{PKG_HOME}/2.7.148/b  Q{PKG_HOME}/2.7.148/b  Q{PKG_HOME}/2.7.148/b </pre>                     |

### Non service affective – license installation

- before starting the SmartMedia installer you need to be sure the 2.8 license is installed
- login to the Web Portal and navigate 'Menu -> Status -> Hosts -> Control Host SN#'

|                              | Smart Media Software Version: 2.7.148, Primary host                                        |   |
|------------------------------|--------------------------------------------------------------------------------------------|---|
| Deala                        | SmartNode Sm                                                                               |   |
|                              |                                                                                            |   |
|                              |                                                                                            |   |
| Welcome                      | system_1                                                                                   |   |
| - Status                     | browse dictionary                                                                          |   |
| – Backups                    | □ Status Options                                                                           |   |
| – System<br>– Configurations | Refresh every: Don't refresh                                                               | 2 |
|                              | Status Level                                                                               |   |
| Handware Unite               |                                                                                            |   |
|                              | System Calls Hardware Units Hosts Applications Tdm Lines Sctp. SS Tcap. Isdn. Jua CAS Sip. |   |
| SN00A0BA08CB50 V             | Clock TMS Nap H248                                                                         |   |
| - IP Interfaces              | Suctors                                                                                    |   |
| - TDM Line                   | System                                                                                     |   |
| Interfaces                   |                                                                                            |   |
| - TDM Signaling              | Name system_1                                                                              |   |
| - ISDN                       | System Date 2015-08-17 10:30:39                                                            |   |
| - CAS                        | Up Time 2d 16h 50m 21s                                                                     |   |
| - MTP2                       | Boot line August 14 2015, 17 2018                                                          |   |
| - Sigtran                    | Package Rumming iom package 2.1.146_package                                                |   |
| - SCTP                       |                                                                                            |   |
| – M2PA                       |                                                                                            |   |
| – M2UA                       | Call legs Current Highest Cumulative                                                       |   |
| AUI – IUA                    | Created 0 (0/5) 0 0                                                                        |   |
| - \$\$7                      |                                                                                            |   |
| - Point Codes                |                                                                                            |   |
| - MTP3                       | Target configuration Active configuration Target package Active package                    |   |
| – M3UA                       |                                                                                            |   |

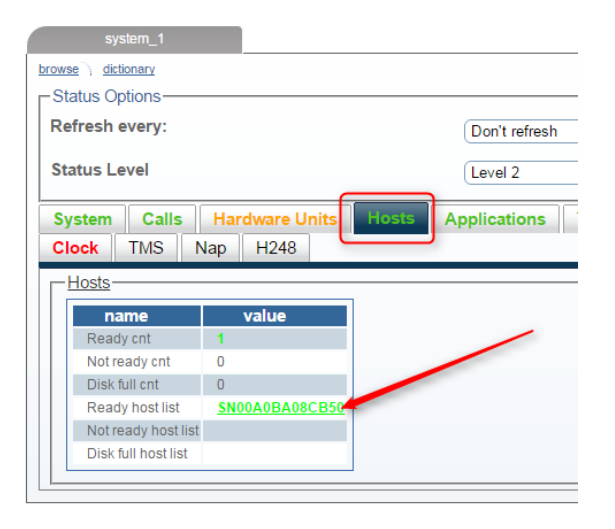

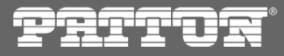

### Non service affective – license installation

- in the 'Host Control' section choose 'Upload license' option from the drop down list
- press 'Select File' and browse to the location of the license on your file system
- confirm the process with 'Apply action' button

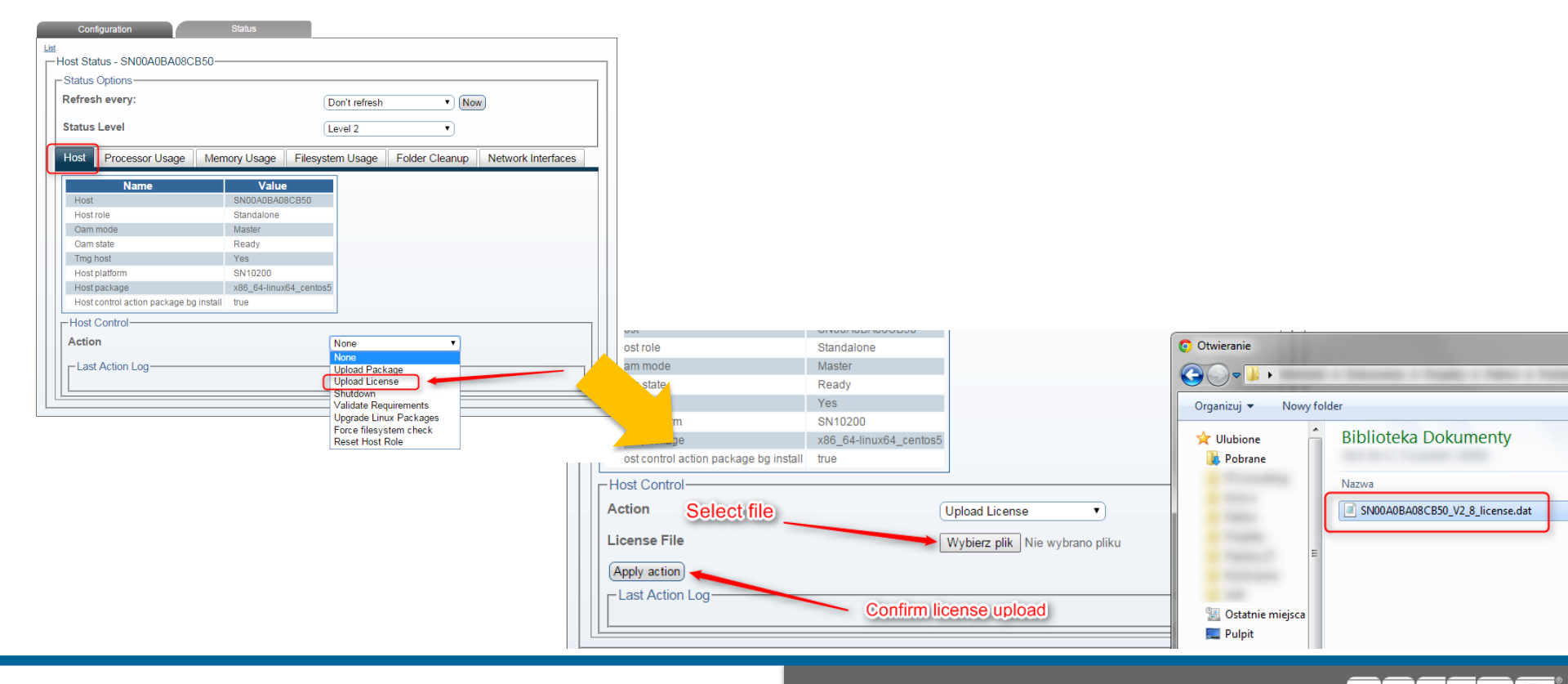

### Non service affective – license installation

- successfull upload and validation of the license file will be confirmed by a suitable 'Last Action Log' entry
- this still doesn't mean that the license was installed!

| Host Control                                                                                                    |                                                                                                    |  |
|----------------------------------------------------------------------------------------------------|----------------------------------------------------------------------------------------------------|--|
| Action                                                                                                    | None                                                                                                    |  |
| Last Action Log                                                                                                    |                                                                                                    |  |
| Upload License:<br>Upload License:<br>Upload License:<br>Upload License:<br>Upload License:<br>Upload License:<br>Upload License: | Started at 2015-08-17 10:33:21+0200<br>Validating license<br>Copying license<br>Deleting old license<br>Flagging new license as ready to be installed on hardware<br>License uploaded, should be installed within one minute. See Hardware Status page for installation status.<br>Finished at 2015-08-17 10:33:21+0200 |  |
|                                                                                                    |                                                                                                    |  |

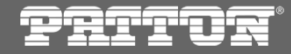

#### Non service affective – license installation

- o in order to confirm the license installer status go to the CLI 'System View' session
- license installation should take few seconds to complete

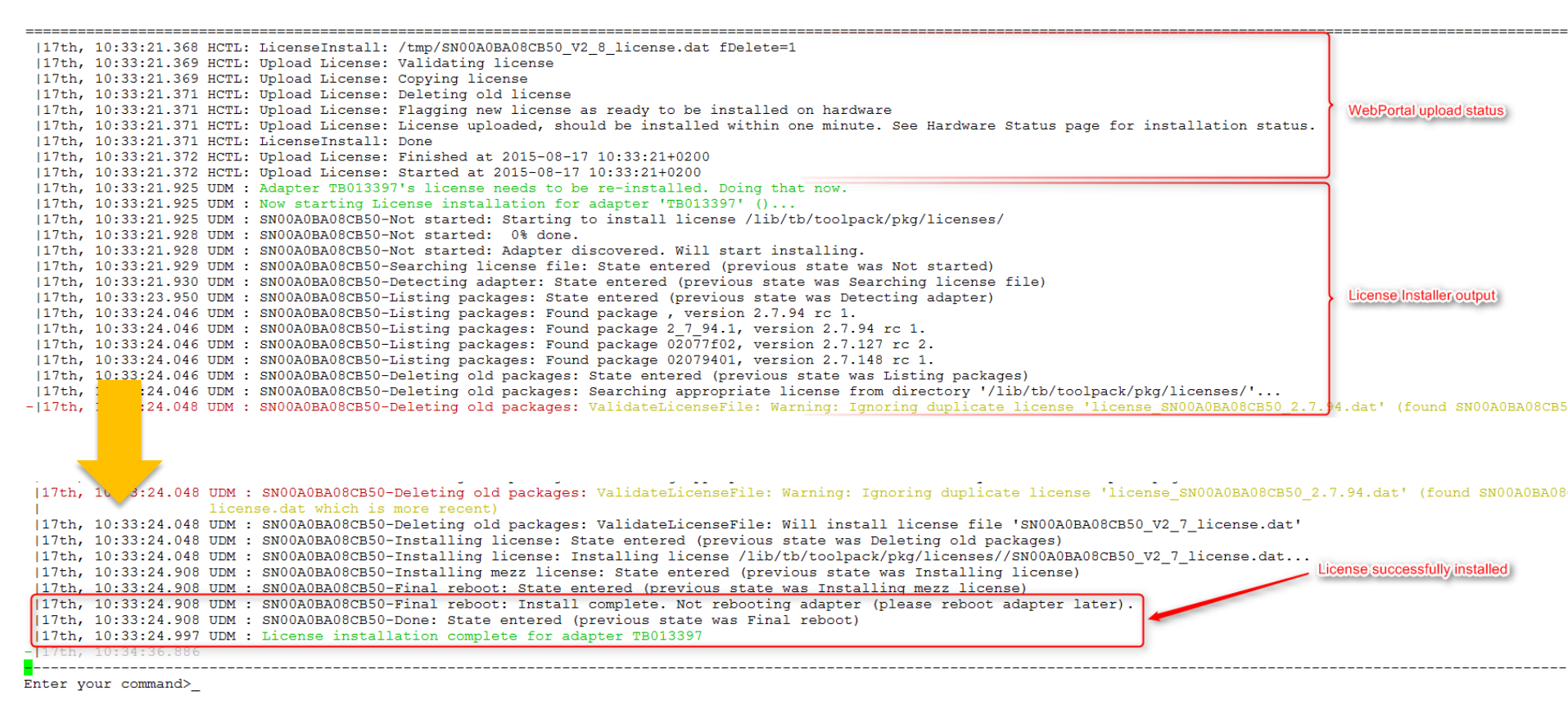

Pritor

- login to the Web Portal and navigate 'Menu -> current config -> Hosts'
- then press the 'Status' Tab on the 'Host Status List' page
- choose 'Control Host SN#'

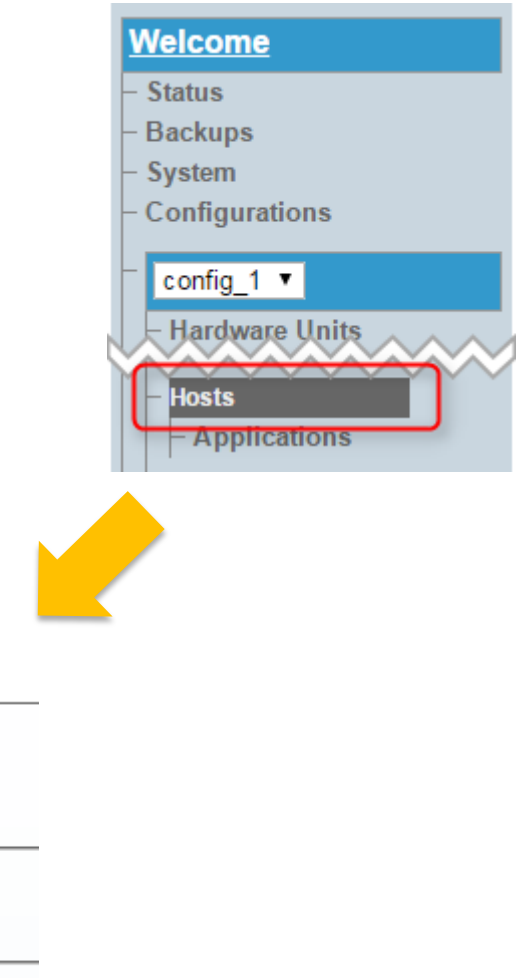

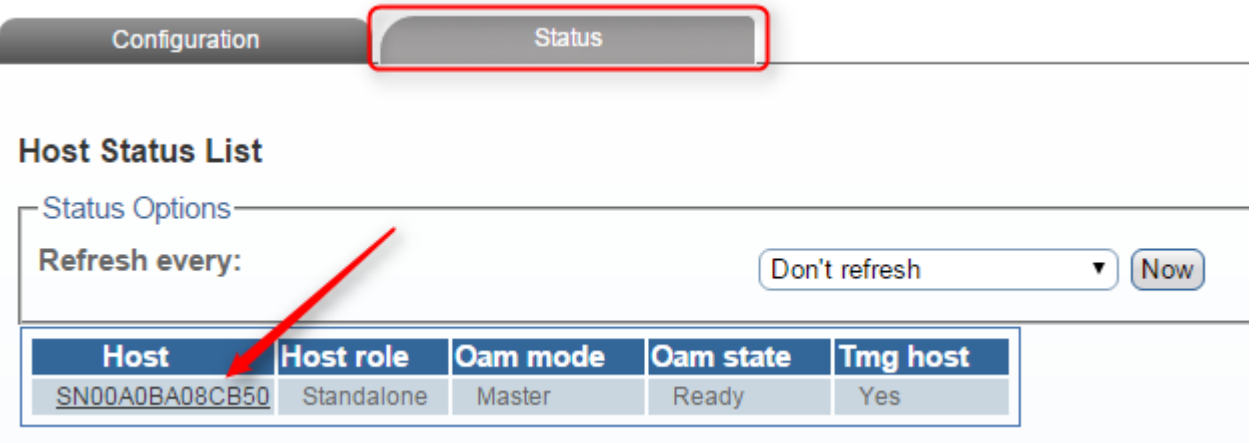

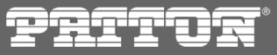

- in the 'Host Control' section of 'Host Status' page choose 'Upload package' from the drop down list
- press 'Select File' and browse to the location of the SmartMedia software package on your file system

| • be sure to                                                                                                    | check 'Immediate backgrour                                                                                                    | nd install on u       | nits' option                                                  | Host Status - SI         | N00A0B  | A08CB50                     |                                          |
|----------------------------------------------------------------------------------------------------|----------------------------------------------------------------------------------------------------|-----------------------|---------------------------------------------------------------|--------------------------|---------|-----------------------------|------------------------------------------|
| o confirm the                                                                                                    | e upload process with 'Uploa                                                                                                    | d action' butto       | on                                                            | Host Control<br>Action   | Log—    |                             | None  Vone Voload Package Voload License |
| Host                                                                                                    | SN00A0BA08CB50                                                                                                    |                       |                                                               |                          | cense : | Started at 2015-08-17 10:3  | 3 Shutdown                               |
| Host role                                                                                                    | Standalone                                                                                                    | Utwieranie            |                                                               |                          | cense:  | idating license             | Validate Requirements                    |
| Oam mode<br>Oam state                                                                                                    | Ready                                                                                                    | 🕒 🗢 🗢 🖓 Komputer      | • •                                                           |                          | cense.  | license                     | Force filesystem check                   |
| Tmg host                                                                                                    | Yes                                                                                                    | Organizui 🛪 Nowarfold | er                                                            |                          | cense:  | agging new license as rea   | a Reset Host Role par                    |
| Host platform                                                                                                    | SN10200                                                                                                    |                       |                                                               |                          | cense:  | License uploaded, should be | e installed within one mir               |
| Host package                                                                                                    | x86_64-linux64_centos5                                                                                                    | Pulpit                | Nazwa                                                         |                          | cense:  | Finished at 2015-00-17 10:  | 55:21+0200                               |
| Host control action package bg install                                                                                                    | true                                                                                                    | 🚍 Riblioteki          | Patton-2.8.83-SmartMedia-SN10K-Linux-                         | centos5-x86_64-Install   |         |                             |                                          |
| Host Control                                                                                                    |                                                                                                    | Dokumenty             | Patton-2.8.68-SmartMedia-SN10K-Linux-                         | centos5-x86_64-Install   |         |                             |                                          |
| Action                                                                                                    | Upload Package                                                                                                    | 🚽 Muzyka              | Patton-2.8.65-SmartMedia-SN10K-Linux-                         | centos5-x86_64-Install   |         |                             |                                          |
| Package File                                                                                                    | Wybierz plik Nie wybrano pliku                                                                                                    | Cobrazy               | Patton-2.8.63-SmartMedia-SN10K Patton-2.8.45-SmartMedia-SN10K |                          |         |                             |                                          |
| Immediate background install of Apply action                                                                                                    | on units 🕜                                                                                                    | n Grupa domowa        |                                                               |                          |         |                             |                                          |
| Upload License: Started at<br>Upload License: Validatin<br>Upload License: Copying 1:<br>Upload License: Deleting of<br>Upload License: Flagging of<br>Upload License: License up<br>Upload License: Finished at | t 2015-08-17 10:33:21+0200<br>g trense<br>icense<br>old license<br>new license as ready to be installed on hardware<br>ploaded, should be installed within one minute. S<br>at 2015-08-17 10:33:21+0200 | E                     |                                                               |                          |         |                             |                                          |
|                                                                                                    |                                                                                                    | Siec                  |                                                               |                          |         |                             |                                          |
|                                                                                                    |                                                                                                    | Nazwa                 | pliku: Patton-2.8.83-SmartMedia-SN10K-Linux                   | <-centos5-x86_64-Install |         |                             |                                          |

- wait until the package is uploaded to the Control Host
- Smart Media package is around 200 MB
- upload speed is directly related to the connection you have with SN10k Unit
- fe. Chrome browser informs you about the HTTP POST operation progress on the window bottom status bar
- please note that 'Current Action Log' state "Installer completed succesfully" doesn't mean the Major Upgrade is over!

| Host Control       | None                                 | • |
|--------------------|--------------------------------------|---|
| Current Action Log |                                      |   |
| Upload Package:    | Started at 2015-08-17 11:36:14+0200  |   |
| Upload Package:    | Launching installer                  |   |
| Upload Package:    | Installer completed successfully     |   |
| Upload Package:    | Deleting installer                   |   |
| Upload Package:    | Done                                 |   |
| Upload Package:    | Finished at 2015-08-17 11:36:53+0200 |   |
|                    |                                      |   |

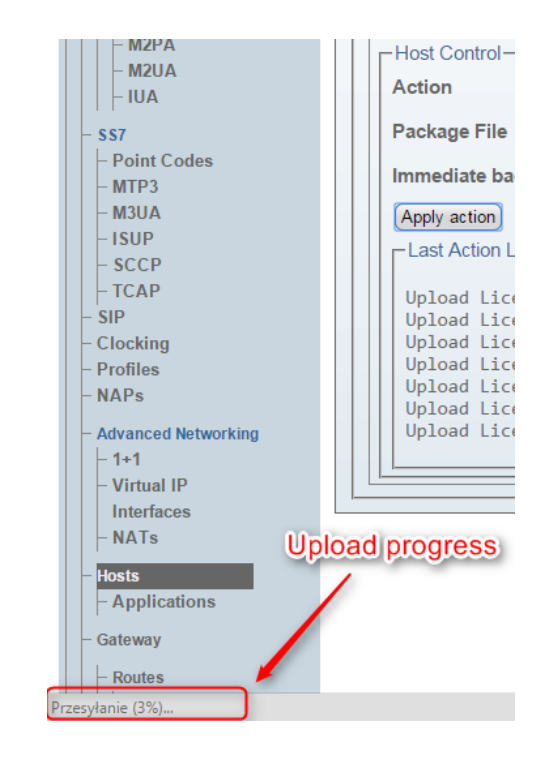

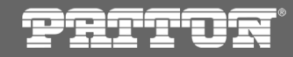

- switch to 'System View' terminal and observe the current upload status
- after the package is uploaded, SmartMedia installer copies the binaries to the Control Host filesystem completing this task is reported as "Installer completed successfully"
- from this moment on background installation on TelcoBoards is started
- background installation uploads appropriate firmware on the TelcoBoard/HW Unit flash storage

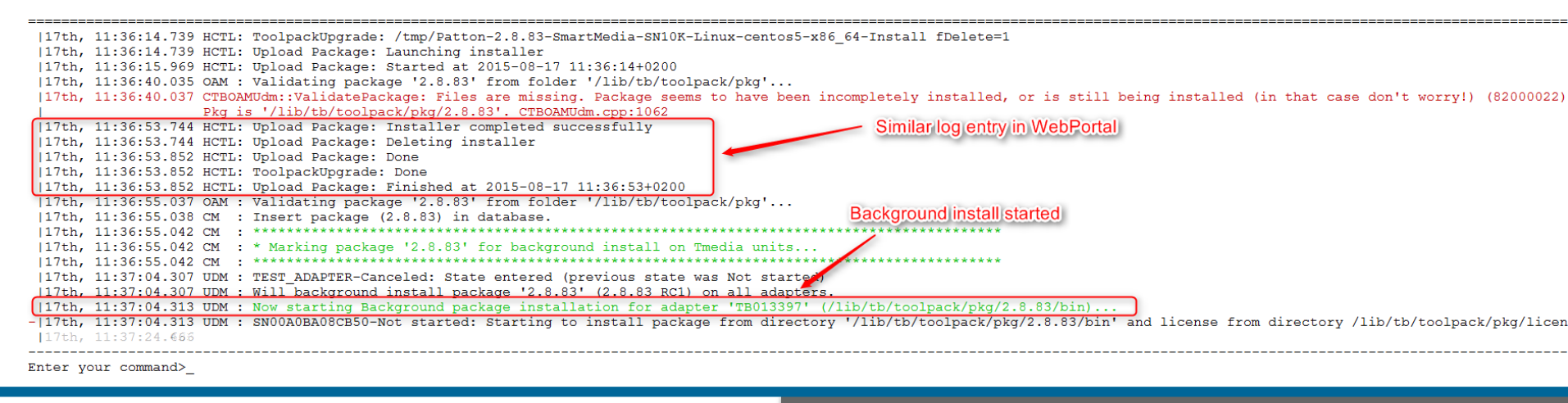

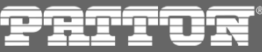

- please note that the system is still running the old software release
- background installation process may take even up to 15 minutes per TelcoBoard/HW Unit, depending on the processed traffic
- please monitor the background upgrade status using 'System View' application

| **** NOW REMOTELY CONTROLLING SN00A0BA08CB                                                                                                    | 0.tboam_app. Pre                                        | ss ESCAPE twice   | to disconnect. *** | **                |                                                                             |
|----------------------------------------------------------------------------------------------------|---------------------------------------------------------|-------------------|--------------------|-------------------|-----------------------------------------------------------------------------|
| Main   Host Ctrl   VLAN Mgr   App Launch                                                                                                    | Mgr   DB Mgr   P                                        | Perf Mon   -> Upg | rade Mgr <-   Cont | fig Mgr           |                                                                             |
| (?) Help (q) Quit (tab) Next page                                                                                                    |                                                         |                   |                    |                   |                                                                             |
| Local host : SN00A0BA08CB50 (version<br>System Id : 12358, through interfac<br>Host role/state : Standalone / Ready ( E                                                              | RELEASE_V2_7_14<br>ces 172.31.1.2 /<br>Lected, Master ) | 18_RC1)           |                    | Still running     | 2.7 release                                                                 |
| Current configuration and status:<br>Current package home : /mnt/.0/tb/toolg<br>Current package : 2.7.148<br>Current build number : V2.7.148 rc1<br>Background install : V2.8.83 rc1 | back/pkg/<br>: TB013397<br>: TB013397                   |                   |                    |                   |                                                                             |
| Application                                                                                                    | OAM State                                               | Update State      | Current state      | HA state          | Current bin path                                                            |
| SN00A0BA08CB50.tboam_app                                                                                                    | Run                                                     |                   | Ready              | Active            |                                                                             |
| SN00A0BA08CB50.gateway                                                                                                    | Run                                                     |                   | Ready              | Active            | @{PKG_HOME}/2.7.148/bin/release/x86_64-linux64/gateway                      |
| SNUUAUBAU8CB50.toolpack_sys_mgr                                                                                                    | Run                                                     |                   | Ready              | Active            | <pre>(4 PKG_HOME) /2.7.148/bin/release/x86_64-linux64/toolpack_sys_ma</pre> |
| SNUUAUBAUBCB50.logtrace                                                                                                    | Run                                                     |                   | Ready              | Active            | <pre>[ @{PKG_HOME}/2.7.140/bin/release/x06_64-linux64/tblogtrace</pre>      |
| SNCOAOBAOSCB50.2001pack_engine                                                                                                    | Run                                                     |                   | l Ready            | Active            | @{PKG_HOME}/2.7.148/bin/release/x86_64-linux64/tbstreamserver               |
| Background installation progress                                                                                                    | Run                                                     |                   | l Ready            | Active            | <pre>@{PKG_HOME}/2.7.148/bin/release/x86_64-linux64/tbuctwriter</pre>       |
| SN00A0BA08CB50.tbsnmpagent                                                                                                    | Don't run                                               | i                 | Not running        | Not present       | i                                                                           |
| SerialNb                                                                                                    | OAM State                                               | Update State      | Current state      | Build number      |                                                                             |
| TB013397                                                                                                    | Enabled                                                 |                   | Installing         | V2.7.148 rc1      |                                                                             |
| Background package installation: Inst                                                                                                    | alling package f                                        | from directory /1 | ib/tb/toolpack/pkg | g/2.8.83/bin to a | dapter's directory 02085301. 16 sec elapsed, timeout in 3583 sec            |
| ++                                                                                                    |                                                         |                   |                    |                   |                                                                             |

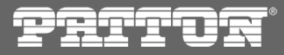

#### Non service affective – background installation

background upgrade status via 'System View' application

Background package installation: Installing package from directory /lib/tb/toolpack/pkg/2.8.83/bin to adapter's directory 02085301. 39 sec elapsed, timeout in 356 1++++++ |17th, 11:37:06.440 UDM : SN00A0BA08CB50-Listing packages: Found package 02077f02, version 2.7.127 rc 2. |17th, 11:37:06.440 UDM : SN00A0BA08CB50-Listing packages: Found package 02079401, version 2.7.148 rc 1. |17th, 11:37:06.440 UDM : SN00A0BA08CB50-Deleting old packages: State entered (previous state was Listing packages) |17th, 11:37:06.440 UDM : SN00A0BA08CB50-Deleting old packages: Searching appropriate license from directory '/lib/tb/toolpack/pkg/licenses/'... |17th, 11:37:06.442 UDM : SN00A0BA08CB50-Deleting old packages: ValidateLicenseFile: Will install license file 'SN00A0BA08CB50 V2 8 license.dat' 17th, 11:37:06.442 Status and a compared in log file old packages: Analyzing 4 packages to find those that can be deleted... 17th, 11:37:06.442 Status also reported in log file old packages: Not deleting package , was not installed by CAF OAM (directory name not CAF OAM format 02075e01) 17th, 11:37:06.442 UDM : SN00A0BA08CB50-Deleting old packages: Not deleting package 2 7 94.1, was not installed by CAF OAM (directory name not CAF OAM format 0207 |17th, 11:37:06.442 UDM : SN00A0BA08CB50-Deleting old packages: Deleting package 02077f02 (RELEASE V2 7 127 RC2). No more required. 17th, 11:37:06.442 UDM : SN00A0BA08CB50-Deleting old packages: Not deleting package 02079401, it's current boot directory |17th, 11:37:08.296 UDM : SN00A0BA08CB50-Installing package: State entered (previous state was Deleting old packages) 17th, 11:37:08.296 UDM : SN00A0BA08CB50-Installing package: Starting to upload package data to directory 02085301... 17th, 11:37:09.357 UDM : SN00A0BA08CB50-Installing package: 0% done. Timeout in 59 minutes 17th, 11:37:14.367 UDM : SN00A0BA08CB50-Installing package: 0% done. Timeout in 59 minutes 17th, 11:37:19.368 UDM : SN00A0BA08CB50-Installing package: 1% done, completion in ~18 minutes. Timeout in 59 minutes |17th, 11:37:24.389 UDM : SN00A0BA08CB50-Installing package: 2% done, completion in ~13 minutes. Timeout in 59 minutes 17th, 11:37:29.449 UDM : SN00A0BA08CB50-Installing package: 3% done, completion in ~11 minutes. Timeout in 59 minutes 17th, 11:37:34.482 UDM : SN00A0BA08CB50-Installing package: 4% done, completion in ~10 minutes. Timeout in 59 minutes 17th, 11:37:39.489 UDM : SN00A0BA08CB50-Installing package: 5% done, completion in ~9 minutes. Timeout in 59 minutes 17th, 11:37:44.491 UDM : SN00A0BA08CB50-Installing package: 6% done, completion in ~9 minutes. Timeout in 59 minutes

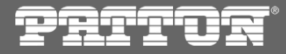

- you can monitor the installation status also from Web Portal
- go to 'Menu -> config -> HW Units' and then 'HW Unit Status' Tab located in the page header
- mind the 'Installed Firmware Versions' section, which currently doesn't report version 2.8.83 as available
- this strictly indicates that 2.8.83 background installation ISN'T done and package ISN'T ready to be activated!

| <u>Welcome</u>                     |                                                                                                    |
|------------------------------------|----------------------------------------------------------------------------------------------------|
| – Status                           |                                                                                                    |
| – Backups                          |                                                                                                    |
| - System                           |                                                                                                    |
| <ul> <li>Configurations</li> </ul> |                                                                                                    |
| - config_1 ▼<br>- Hardware Units   | Configuration Hardware Unit Status TMS Network Status                                                                                                    |
|                                    | Units Status                                                                                                    |
| - IP Interfaces                    | Status Options       Refresh every:       Don't refresh         Now                                                                                                    |
| Interfaces                         | Mind that 2.8.83 version still isn't ready on the HW Un                                                                                                    |
|                                    | Serial number         Type         Enabled         Updating         State         Reboot required         License expired         Fault         Cpu usage           SN00A0BA08CB50         T1/E1/J1 Gateway         Enabled         No         Ready/Active         No         false         (no fault)         Cpu0(26%), Cpu1(2%) |
|                                    | Installed firmware versions                                                                                                    |
|                                    | Version 2.7.94 rc 1 Version 2.7.127 rc 2 Version 2.7.148 rc 1                                                                                                    |
|                                    | SN00A0BA08CB50 READY READY READY                                                                                                    |
|                                    |                                                                                                    |

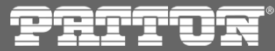

- in the 'Unit Status' page click on the HW Unit SN#
- state of the installation process will be presented in 'Oam current upgrade status' option

| -Unit Statu                   | Jnit Status - SN00A0BA08CB50    |           |                          |                                      |       |  |  |  |
|-------------------------------|---------------------------------|-----------|--------------------------|--------------------------------------|-------|--|--|--|
| -Status C                     | - Status Options                |           |                          |                                      |       |  |  |  |
| Refresh                       | every:                          |           |                          |                                      | Do    |  |  |  |
| Status L                      | _evel                           |           |                          |                                      | Le    |  |  |  |
| States                        | Usage                           | Senso     | rs                       | Licensed features                    |       |  |  |  |
|                               | Name                            |           |                          |                                      | Value |  |  |  |
| Reboo                         | t unit require                  | d         | Re                       | boot is not required now             |       |  |  |  |
| Reboo                         | t unit                          |           | N                        | lo                                   | •     |  |  |  |
| Oam ta                        | irget state                     |           | Enabled                  |                                      |       |  |  |  |
| Oam ta                        | rget update s                   | state     | Enabled                  |                                      |       |  |  |  |
| Oam ci                        | urrent state                    |           | Ready/Active             |                                      |       |  |  |  |
| Oam ci                        | urrent upgrad                   | le status | Ins                      | stalling package                     |       |  |  |  |
| Oam la                        | Oam last upgrade result         |           |                          | , running 2.7.148                    |       |  |  |  |
| Oam la                        | ist upgrade ti                  | me        | 19                       | 70-01-01 01:00:00+0200               |       |  |  |  |
| Oam la                        | Oam last license install result |           |                          | t Successfully installed license SN0 |       |  |  |  |
| Oam last license install time |                                 |           | 2015-08-17 10:33:24+0200 |                                      |       |  |  |  |
| Oam la                        | Oam last configuration result   |           |                          | it successfully configured           | 1     |  |  |  |
| Configuration state           |                                 |           | Re                       | ady                                  |       |  |  |  |
| Fault st                      | tate                            |           | (no                      | o fault)                             |       |  |  |  |
| Cpu us                        | age                             |           | Cp                       | ou0(19%), Cpu1(2%)                   |       |  |  |  |
| Hours                         | in service                      |           | 93                       |                                      |       |  |  |  |

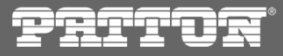

- upon the end, a successfull background intallation process will present following information to the CLI
  - HW Unit 'Current state' will change back to 'Ready/Active'
  - Iog entry informing about 'Background package installation' will be present
  - an installed package summary will present 2.8.83 as 'valid'

| SerialNb  OAM State  Update State  Current state  Build numberTB013397  Enabled   Ready/Active  V2.7.148 rc1                                                                                                    |  |
|----------------------------------------------------------------------------------------------------|--|
| TB013397  Enabled  Ready/Active  V2.7.148 rcl 17th, 11:51:19.790 UDM : SN00A0BA08CB50-Installing package: 99% done, completion in ~8 sconds. Timeout in 45 minutes117th, 11:51:24.640 UDM : SN00A0BA08CB50-Installing package: 99% done, completion in ~8 sconds. Timeout in 45 minutes117th, 11:51:29.07 UDM : SN00A0BA08CB50-Installing license: State entered (previous state vas Installing package)117th, 11:51:29.407 UDM : SN00A0BA08CB50-Installing license: Installing license /lib/tb/toolack/pkg/licenses//SN00A0BA08CB50_V2_8_license.dat.117th, 11:51:31.407 UDM : SN00A0BA08CB50-Installing mezz license: State entered (previous state was Installing mezz license)117th, 11:51:31.407 UDM : SN00A0BA08CB50-Validating package: State entered (previous state was Installing mezz license)117th, 11:51:31.407 UDM : SN00A0BA08CB50-Validating package: State entered (previous state was Installing mezz license)117th, 11:51:31.407 UDM : SN00A0BA08CB50-Validating package: State entered (previous state was Installing mezz license)117th, 11:51:31.407 UDM : SN00A0BA08CB50-Validating package: State entered (previous state was Installing mezz license)117th, 11:51:31.407 UDM : SN00A0BA08CB50-Validating package: State entered (previous state was Installed117th, 11:51:42.566 UDM : SN00A0BA08CB50-Validating package: State entered (previous state was Installed117th, 11:51:42.566 UDM : SN00A0BA08CB50-Final reboct: State entered (previous state was Validating package)117th, 11:51:42.566 UDM : SN00A0BA08CB50-Final reboct: State entered (previous state was Validating package)117th, 11:51:42.564 UDM : SN00A0BA08CB50-Final reboct: State entered (previous state was Sinal reboct)117th, 11:51:42.584 UDM : Background package installation complete for ad |  |
| <pre>117th, 11:51:42.586 UDM : / (2.7.94 rcl): Not yet validated 117th, 11:51:42.586 UDM : -[17th, 11:51:47.485 UDM : Package to install in background (2.8.83 RCl) is now installed on all adapters. No more need to background update. 117th, 11:50:43.759</pre>                                                                                                    |  |

- you can also confirm CLI messages in the WebPortal
- the earlier mentioned 'Installed Firmware Versions' option will present release 2.8.83 in active state

| Configuration       | Hardy            | ware Unit Sta | tus           | TMS Network | Status           |                 |            |                    |
|---------------------|------------------|---------------|---------------|-------------|------------------|-----------------|------------|--------------------|
|                     |                  |               |               |             |                  |                 |            |                    |
| Units Status        |                  |               |               |             |                  |                 |            |                    |
| Status Options      |                  |               |               |             |                  |                 |            |                    |
| Refresh every:      |                  |               | Don't         | refresh     | ▼ Now            | 2.8.83 re       | ady to b   | e Activated        |
|                     |                  |               |               |             |                  |                 |            |                    |
| Serial number       | Туре             | Enabled       | Updating      | State       | Reboot required  | License expired | Fault      | Cpu usage          |
| SN00A0BA08CB50      | T1/E1/J1 Gateway | Enabled       | No            | Ready/Activ | ve No            | false           | (no fault) | Cpu0(0%), Cpu1(2%) |
| -Installed firmware | versions         |               |               | _           |                  |                 |            |                    |
|                     | Version 2.7.94   | rc 1 Ve       | rsion 2.7.148 | rc 1 Vers   | sion 2.8.83 rc 1 |                 |            |                    |
| SN00A0BA08CB5       | 0 READY          | R             | EADY          | RE          | ADY              |                 |            |                    |
|                     |                  |               |               |             |                  | J               |            |                    |

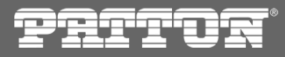

### Non service affective – package validation

- in order to receive a final confirmation of the upgrade process and simulate a package switchover (including database upgrade) proceed with Web Portal to 'Menu -> System'
- from the 'Validate package' section drop down list choose the SmartMedia release you would like to test and press 'Validate'

| PATTO                                                                                                    | ®                                                                                                    | SmartNode Sm                                                                |
|----------------------------------------------------------------------------------------------------|----------------------------------------------------------------------------------------------------|-----------------------------------------------------------------------------|
| Welcome<br>- Status<br>- Backups<br>- System<br>- Configurations<br>- config_1 ▼<br>- Hardware Units                     | System Status List Editing system: Name System Id Lock active configuration Same                                         | system_1<br>12358                                                           |
| SNUUADAU8CB50 V<br>- SCTP<br>- M2PA<br>- M2UA<br>- IUA<br>- SS7<br>- Point Codes<br>- MTP3<br>- M3UA<br>- ISUP<br>- SCCP | Activate package<br>Package<br>Activate<br>Validate package<br>Package<br>Validate package<br>Background install package | 2.7.148_package<br>2.8.83<br>2.7.127<br>2.7.148_package<br>2.8.83<br>2.8.83 |

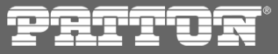

### Non service affective – package validation

- process may take a while
- after completed successfully you should receive a 'Package is valid' result

| Activate package      |                 |
|-----------------------|-----------------|
| Package               | 2.7.148 package |
| Activate              |                 |
| Validate package      |                 |
| Package               | 2.8.83          |
| Validate              |                 |
| Validation succeeded: |                 |
| Package is valid.     |                 |
|                       |                 |

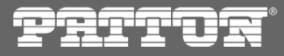

#### Non service affective – package validation

• you can follow the validation process invoked through WebPortal in 'System View -> tboam' CLI as well

|17th, 11:51:47.485 UDM : Package to install in background (2.8.83 RC1) is now installed on all adapters. No more need to background |17th, 11:51:55.488 UDM : Updating packages list for adapter TB013397: Deleting package 02077F02 (V2.7.127 rc2) (no more present on |17th, 11:51:55.489 UDM : Summary of packages found on adapter TB013397: |17th, 11:51:55.489 UDM : 02085301 (2.8.83 rc1): Valid |17th, 11:51:55.489 UDM : 02079401 (2.7.148 rc1): Valid |17th, 11:51:55.489 UDM : 2\_7\_94.1 (2.7.94 rc1): Valid |17th, 11:51:55.489 UDM : / (2.7.94 rc1): Not yet validated |17th, 11:51:55.489 UDM : / (2.7.94 rc1): Not yet validated |17th, 11:58:01.866 UDM : TEST\_ADAPTER-Canceled: State entered (previous state was Not started) |17th, 11:58:01.866 UDM : SN00A0BA08CB50-Not started: Searching appropriate license from directory '/lib/tb/toolpack/pkg/licenses'. |17th, 11:58:01.867 UDM : SN00A0BA08CB50-Not started: ValidateLicenseFile: Will install license file 'SN00A0BA08CB50\_V2\_8\_license.da |17th, 11:58:01.867 UDM : Validation of package 2.8.83 (2.8.83): Result is Package is valid.

### **Requirements for package activation**

- the new SmartMedia release is ready for activation ONLY if:
  - appropriate firmware version is available on TelcoBoards/HW Units

and

- validation of the new SmartMedia relese is successfull
- remember that the newly installed software package doesn't need to be immediately Activated; you can wait for example for a maintanance window

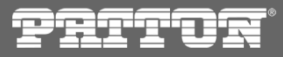

### Service affective – prerequisites

- steps described from this point onwards will lead to disturbances in service availability and loss of active calls
- be sure you are still running the 'System View -> tboam' CLI
- start in WebPortal 'Menu -> System'
- you can perform another package validation if you like

- before continuing please be sure that following reqirements are met:
  - all "requirements for package activation" are met
  - you are sure which software version to activate, because from this point on there is no possibility to
     Cancel the process, other then wait until it's done and issue a software release rollback

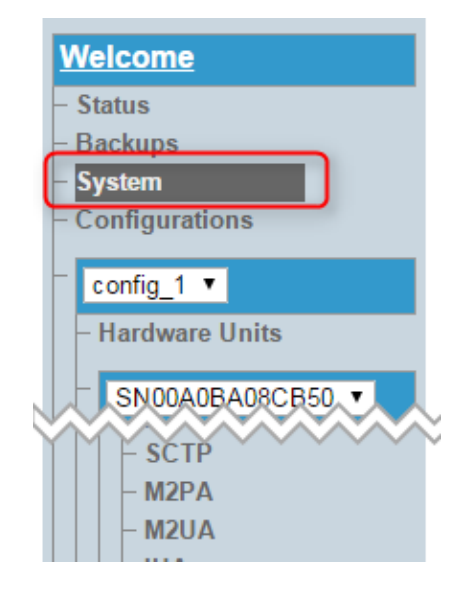

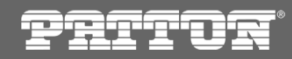

### Service affective – package activation

- next step is to choose the appropriate SmartMedia release from 'Activate Package' section dropdown list
- be sure to check the 'Migrate current database' option, otherwise the Major Upgrade will fail
- press 'Activate' to confirm

| Prito                                                                                                    | e<br>T                                                                                                    | SmartNode Smart                                     |
|----------------------------------------------------------------------------------------------------|----------------------------------------------------------------------------------------------------|-----------------------------------------------------|
| Welcome - Status - Backups - System - Configurations - Configurations - Configurations - Configurations - Configurations - Configurations - Configurations - Str - Hardware Units - Str - Hardware Units - Str - Str - M2PA - M2UA - IUA - Str - Point Codes - MTP3 - M3UA - ISUP - SCCP - TCAP - SIP - Clocking - Profiles - NAPs - NAPs - Str - Str | System       Stat         List       Editing system:         Name       System Id         Lock active configuration       Save         Activate package       Package         Package       Migrate current database         Activate       Validate package         Validate       Validate         Validation succeeded:       Package is valid. | tus                                                 |
| - Status - System - Configurations - Configurations - Configurations - Configurations - Configurations - Hardware Units - SN00A0BA08CB50  - Hardware Units - SCTP - M2PA - M2UA - IUA - SS7 - Point Codes - MTP3 - M3UA - ISUP - SCCP - TCAP - SIP - Clocking - Profiles - NAPs - NAPs - SUP - NAPs - SUP - SUP - | System Star<br>List<br>Editing system:<br>Name<br>System Id<br>Lock active configuration<br>Save<br>Activate package<br>Package<br>Migrate current database<br>Activate<br>Validate package<br>Package<br>Validate<br>Validate succeeded:<br>Package is valid.                                                                                     | System_1         12358         (2.8.83 ▼)         Ø |

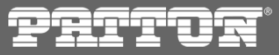

### Service affective – package switchover

- go back to 'System View' CLI
- please be advised that you may experience a restart of the 'System View' monitor caused by the SmartMedia
   package switchover
- it means that SmartMedia installer just invoked a new instance of 'tboam\_app' dispatcher process
- this is nothing to be worried and no actions are required just wait until done
- be sure to navigate back to "Upgrade Mgr" using Tab when 'tboam' monitor is back

| 子_tboam_app_remote                                                                                                    |                                                                                                    |                                                                                       |
|----------------------------------------------------------------------------------------------------|----------------------------------------------------------------------------------------------------|---------------------------------------------------------------------------------------|
| **** NOW REMOTELY CONTROLLING SN00A0BA08CB50.tboam_app. Press ESCAPE twice to d:                                                                                                    | isconnect. ****                                                                                                    |                                                                                       |
| -> Main <-   Host Ctrl   VLAN Mgr   Perf Mon   Upgrade Mgr                                                                                                    |                                                                                                    |                                                                                       |
| (?) Help (q) Quit (tab) Next page                                                                                                    | Apps shutting down and                                                                                                    | d disconnecting                                                                       |
|                                                                                                    |                                                                                                    |                                                                                       |
| <pre> 17th, 11:58:41.537 SER : AlmMgmt: LaunchLib: (SN00A0BA08CB50.toolpack_engine,<br/> 17th, 11:58:41.537 SER : CTBCAFServiceStatusClient: CTBCAFServiceStatusClient<br/>R&amp;ddthrylWeB8P4ita37rhhMingOnMgmtShutdown: Application (toolpack_engine) hProc=<br/> 17th, 11:58:41.537 SER : CmMgmtServer: OnServiceDisconnected: Remote service of<br/>0x02011FAC00003CBD)<br/> 17th, 11:58:41.537 CM : OnServiceDisconnected: Application disconnected (SN00)</pre> | Pid 155.9) Remove host (0x02<br>remote service disconnected<br>state=Shutdown<br>disconnected: id 0x0B030000 c<br>DA0BA08CB50.toolpack engine) | 2011FAC00003CBD) SN<br>from host SN00A0BA<br>exit_code=unknown<br>on SN00A0BA08CB50.t |

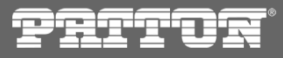

### Service affective – package switchover

- 'System View -> tboam' monitor will report few different states
- 'Creating database'/'Database update' performing data scheme upgrade

| p_tboam_app_remote                                                                                                    |                                                                                                    |                                                                                 |                                                       |                    |   |  |  |  |  |
|----------------------------------------------------------------------------------------------------|----------------------------------------------------------------------------------------------------|---------------------------------------------------------------------------------|-------------------------------------------------------|--------------------|---|--|--|--|--|
| *** NOW REMOTELY CONTROLLING SN00A0BA08CB50.tboam_app. Press ESCAPE twice to disconnect. ****                                                                                              |                                                                                                    |                                                                                 |                                                       |                    |   |  |  |  |  |
| -> Main <-   Host Ctrl                                                                                                    | -> Main <-   Host Ctrl   VLAN Mgr   App Launch Mgr   DB Mgr   Perf Mon                                                                   |                                                                                 |                                                       |                    |   |  |  |  |  |
| (?) Help (q) Quit (t                                                                                                    | ab) Next page                                                                                                    |                                                                                 | Ru                                                    | nning 2.8 release! |   |  |  |  |  |
| Local host : SN00A0B<br>System Id : 12358,<br>Host role/state : Standal<br>Recovery state : Validat<br>Recovery Web Portal running<br>Databases state : Not con<br>Primary state : Tentati | A08CB50 (version RE<br>through interfaces<br>one / Creating data<br>ing System Id (conn<br><br>nected: /XML file:t.<br>veMaster: Up, Not | LEASE_V2_8_83_RC1<br>172.31.1.2 / 172.<br>Dase (Elected, M<br>ecting to databas | )<br>31.1.2<br>aster )<br>e)<br>SERVER=127.0.0.1; POR | DB migratic        | D |  |  |  |  |
|                                                                                                    |                                                                                                    |                                                                                 |                                                       |                    |   |  |  |  |  |
| Application name                                                                                                    | : Target state                                                                                                    | Pid                                                                             |                                                       |                    |   |  |  |  |  |
| 1 web_status_client                                                                                                    | : Run                                                                                                    | 26599                                                                           |                                                       |                    |   |  |  |  |  |
| 2 tbcli_remote                                                                                                    | : Run                                                                                                    | 24032                                                                           |                                                       |                    |   |  |  |  |  |
| 3 logtrace                                                                                                    | : Run                                                                                                    | 26547                                                                           |                                                       |                    |   |  |  |  |  |
| 4 web_server                                                                                                    | : Run                                                                                                    | 26578                                                                           |                                                       |                    |   |  |  |  |  |
| Serial number                                                                                                    | : Target state                                                                                                    | Current State                                                                   | ctrl0                                                 | ctrl1              |   |  |  |  |  |
| TB013397 - V2.7.148 rc1                                                                                                    | : VLAN check                                                                                                    | Management                                                                      | 172.31.1.1                                            | 0.0.0.0            |   |  |  |  |  |
|                                                                                                    |                                                                                                    |                                                                                 |                                                       |                    |   |  |  |  |  |

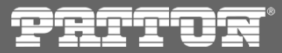

### Service affective – package switchover

• 'Applying initial config' – newly launched dispatcher creates the environment for new versions of application binaries

| Be _tboam_app_remote                                                                                                    |                                                                                                    |      |  |  |  |  |  |
|----------------------------------------------------------------------------------------------------|----------------------------------------------------------------------------------------------------|------|--|--|--|--|--|
| **** NOW REMOTELY CONTROLLING SN00A0BA08CB50.tboam_app. Press ESCAPE twice to disconnect. ****                                                      |                                                                                                    |      |  |  |  |  |  |
| -> Main <-   Host Ctrl   VLAN M                                                                                                    | Mgr   App Launch Mgr   DB Mgr   Perf Mon   Upgrade Mgr   Config Mgr                                                                                          |      |  |  |  |  |  |
| (?) Help (q) Quit (tab) Ne                                                                                                    | ext page                                                                                                    |      |  |  |  |  |  |
| Local host : SN00A0BA08CB5<br>System Id : 12358, throug<br>Host role/state : Standalone /                                                           | 50 (version RELEASE_V2_8_83_RC1)<br>gh interfaces 172.31.1.2 / 172.31.1.2<br>Applying initial configuration ( Elected, Master )                              |      |  |  |  |  |  |
| Databases state : Connected: to<br>Primary state : Master: Up,                                                                                      | oolpack_2_8/config_1<br>, Validated, ODBC:SERVER=127.0.0.1;PORT=3306;UD=tbdb;PWD=tbdbpw;DATABASE=toolpack_2                                                  | 2_8; |  |  |  |  |  |
| Application name:1 tbsnmpagent:2 tbuctwriter:3 stream_server:4 toolpack_engine:5 toolpack_sys_mgr:6 gateway:7 tbcli_remote:8 logtrace:9 web_server: | : Target state   Pid<br>: Don't run  <br>: Run   26697<br>: Run   26732<br>: Run   26765<br>: Run   26765<br>: Run   24032<br>: Run   26547<br>: Run   26673 |      |  |  |  |  |  |
| Serial number :<br>1 TB013397- V2.7.148 rc1 :                                                                                                    | : Target state   Current State   ctrl0   ctrl1<br>: Probation   Ready/Active   172.31.1.1   0.0.0.0                                                          |      |  |  |  |  |  |

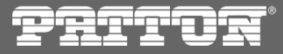

### Service affective – package switchover

- 'Switching new package' the actual upgrade process
  - so binaries switchover old applications are teriminated and new versions are launched
  - G TelcoBoard / HW Units upgrade firmware is loaded on the Units

|                                                                                                    |                                                                                                    |                                                                                    |                       |                      | "-> Main <-" vie  |
|----------------------------------------------------------------------------------------------------|----------------------------------------------------------------------------------------------------|------------------------------------------------------------------------------------|-----------------------|----------------------|-------------------|
| 學 _tboam_app_remote                                                                                                    | _                                                                                                    |                                                                                    |                       |                      |                   |
| **** NOW REMOTELY CONTROLLI                                                                                                    | NG SN00A0BA08CB50.t                                                                                                    | boam_app. Press ESCAPE                                                             | twice to disconnect   | . ****               |                   |
| -> Main <-   Host Ctrl                                                                                                    | VLAN Mgr 🛛 App Laun                                                                                                    | ch Mgr   DB Mgr   Perf                                                             | Mon Upgrade Mgr       | Config Mgr           |                   |
| (?) Help (q) Quit (t                                                                                                    | ab) Next page                                                                                                    |                                                                                    |                       |                      |                   |
| Local host : SN00A0B<br>System Id : 12358,<br>Host role/state : Standal                                                                                                    | A08CB50 (version RE<br>through interfaces<br>one / Switching to                                                                                    | LEASE_V2_8_83_RC1)<br>172.31.1.2 / 172.31.1.<br>new package ( Elected,             | 2<br>Master )         |                      |                   |
| Databases state : Connect<br>Primary state : Master:                                                                                                    | ed: toolpack_2_8/co<br>Up, Validat                                                                                                    | nfig_1<br>ed, ODBC:SERVER=127.0.                                                   | 0.1;PORT=3306;UID=tb  | db;PWD=tbdbpw;DATABA | ASE=toolpack_2_8; |
| Apprication name<br>1 web_status_client<br>2 tbsnmpagent<br>3 tbuctwriter<br>4 stream_server<br>5 toolpack_engine<br>6 toolpack_sys_mgr<br>7 gateway<br>8 tbcli_remote<br>9 logtrace<br>10 web_server | : rarget state<br>: Run<br>: Don't run<br>: Run<br>: Run<br>: Run<br>: Run<br>: Run<br>: Run<br>: Run<br>: Run<br>: Run<br>: Run<br>: Run<br>: Run | 26880<br>  26697<br>  26732<br>  26765<br>  26830<br>  24032<br>  26547<br>  26672 | Switching HW          | Unit firmware        |                   |
| Serial number<br>1 TB013397- V2.7.148 rc1                                                                                                    | : Target state<br>: Updating                                                                                                    | Current State  <br>  Not configured                                                | ctrl0  <br>172.31.1.1 | ctrl1<br>0.0.0.0     |                   |

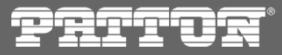

#### Service affective – package switchover

finished 'binaries switchover' will report all applications running from 2.8.83 filesystem path

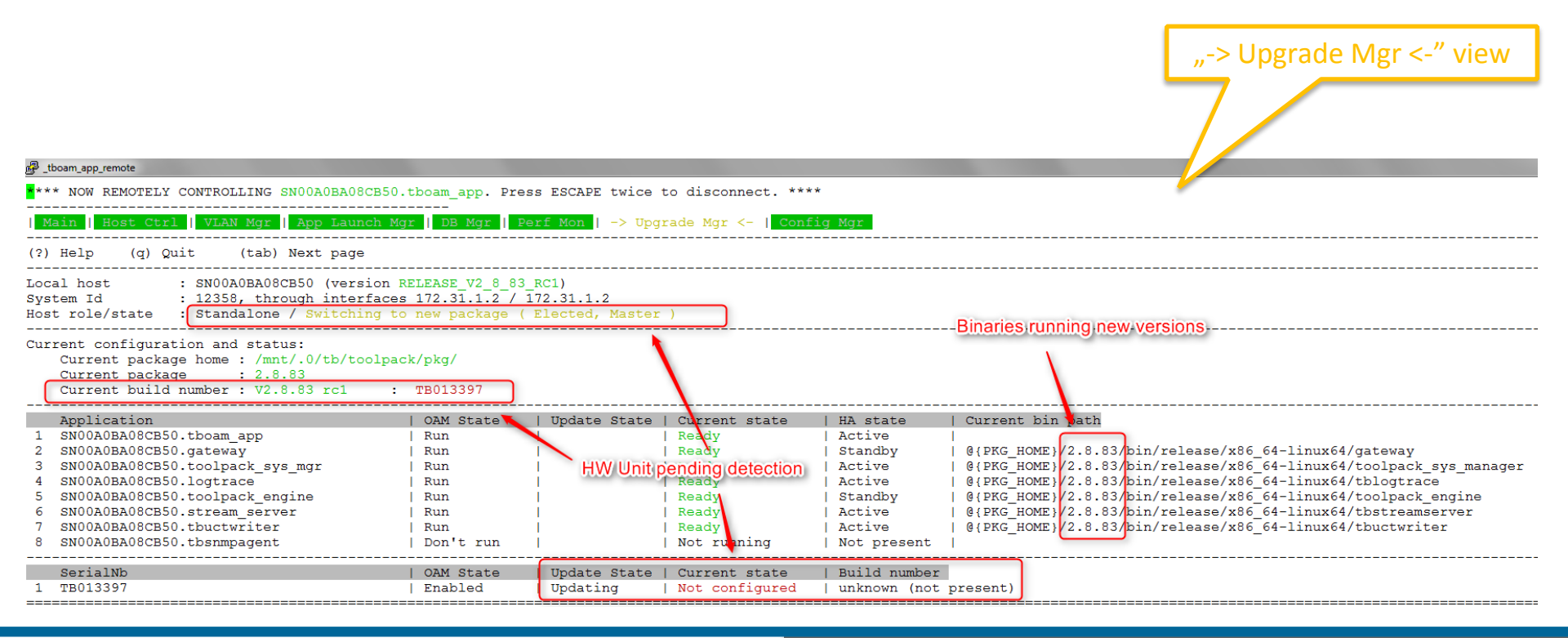

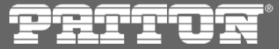

### Service affective – package switchover

- TelcoBoard / HW Units upgrade
  - upgrade without flashing requires only setting the boot process and restart if the Unit
  - s flashing process in case Unit needs to have FPGAs reprogrammed it will undergo flashing

| SerialNb<br>1 TB013397                                       | OAM State<br>  Enabled  | Update State<br>  Updating | Current state<br>  Management | Build number<br>  V2.8.83 rc1 |
|--------------------------------------------------------------|-------------------------|----------------------------|-------------------------------|-------------------------------|
|                                                              |                         |                            |                               |                               |
| 17th, 11:59:46.695 CM : BuildApplicationL                    | ist: Validating         | /Creating Unique           | Ids                           |                               |
| 17th, 11:59:46.727 CM : BuildApplicationL                    | ist: Done gigId         | =1 Nb apps=8 Add           | ling 0, Removing 0            |                               |
| 17th, 11:59:48.066 UDM : Adapter 'TB013397                   | ' now ready to          | be installed. Re           | booting to target             | package '02085301'            |
| 17th, 11:59:48.066 UDM : Send adapter rebo                   | ot command for          | 0XCA013397                 |                               |                               |
| 17th, 11:59:48.764 COMM: 08/17/2015 11:59:                   | 48: TB013397:17         | 2.31.1.1 gw0 DOW           | N (Socket closed :            | in a clean manner)            |
| 117th, 11:59:48.762.8:release1written to flas                | <b>n</b> 8: TB013397 (0 | xCA013397) remov           | ed (cause: Socket             | closed in a clean manner)     |
| 17th, 11:59:49.962 ALM : OnMgmtReady: Appl                   | ication (web_st         | atus_client) hPr           | oc=11 state=Not us            | sing ALM msgs                 |
| 17th, 12:01:21.453 COMM: TbxHostSendAdapt                    | erAddedEvent: 0         | 8/17/2015 12:01:           | 21: TB013397 (0xC)            | A013397) added                |
| 17th, 12:01:21.453 COMM: 08/17/2015 12 01:                   | 21: TB013397:17         | 2.31.1.1 gw0 UP            |                               |                               |
| 17th, 12:01:21.476 VIM: TB013397: Insertin                   | g physical Ethe         | rnet port host i           | n the DB                      |                               |
| 17th, 12:01:21.770 UDM : *********************************** | *****                   | *****                      | *****                         | *****                         |
| 17th, 12:01:21.770 UDM : * Adapter sync:                     | B013397:                |                            |                               |                               |
| 17th, 12:01:21.770 UDM : * Querying adapte                   | information             |                            |                               |                               |
| 17th, 12:01:21.770 UDM : *********************************** | *****                   | *****                      | *****                         | *****                         |
| 17th, 12:01:21.872 UDM : *********************************** | *****                   | *****                      | *****                         | *****                         |
| 17th, 12:01:21.872 UDM : * Adapter TB01339                   | 7 requires upda         | te to POLO (flas           | hing)                         |                               |
| 17th, 12:01:21.872 UDM : * It runs version                   | V2.8.83 rc1, a          | nd ROM V2.7.94 r           | c1                            |                               |
| 17th, 12:01:21.872 UDM : ***********************             | *****                   | *****                      | *****                         | ****                          |

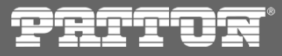

### Service affective – package switchover

• TelcoBoard / HW Units upgrade

#### • inital detection

| SerialNb  OAM State  Update State  Current state  Build number1 TB013397  Enabled  Updating  Not configured  V2.8.83 rc1 |            |           |                              |              |
|----------------------------------------------------------------------------------------------------|------------|-----------|------------------------------|--------------|
| 1 TB013397   Enabled   Updating   Not configured   V2.8.83 rc1                                                           | SerialNb   | OAM State | Update State   Current state | Build number |
|                                                                                                    | 1 TB013397 | Enabled   | Updating   Not configured    | V2.8.83 rc1  |

### • validating package installed during 'background install'

|   | SerialNb                     | OAM State               | Update State   Current state  | Build number |
|---|------------------------------|-------------------------|-------------------------------|--------------|
| 1 | TB013397                     | Enabled                 | Updating   Installing         | V2.8.83 rc1  |
|   | 6% - Package installation, s | tate Validating package | (Validating package 02085301) | 1            |
|   |                              |                         |                               |              |

#### • reboot in Maintenance mode

| :   | SerialNb                      | OAM State               | Update State   Current state       | Build number          |
|-----|-------------------------------|-------------------------|------------------------------------|-----------------------|
| 1 ! | TB013397                      | Enabled                 | Updating   Installing              | unknown (not present) |
|     | 30% - Package installation, s | ate Rebooting maintenan | ice mode (Rebooting adapter in mai | ntenance mode)        |

### • perform FPGA flash and reboot

|   | SerialNb                    | OAM State   U                 | pdate State   Current state | Build number |
|---|-----------------------------|-------------------------------|-----------------------------|--------------|
| 1 | TB013397                    | Enabled   U                   | pdating   Installing        | V2.8.83 rc1  |
|   | 99% - Package installation, | state Final reboot (Flash com | plete. Rebooting adapter.)  |              |

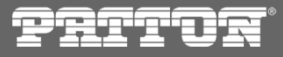

### Service affective – package switchover

- TelcoBoard / HW Units upgrade
- waiting for TelcoBoard/HW Unit to bootup with the new firmware

| 1<br>2<br>3<br>4<br>5<br>6<br>7<br>8 | Application<br>SN00A0BA08CB50.tboam app<br>SN00A0BA08CB50.gateway<br>SN00A0BA08CB50.toolpack_sys_mgr<br>SN00A0BA08CB50.logtrace<br>SN00A0BA08CB50.toolpack engine<br>SN00A0BA08CB50.stream_server<br>SN00A0BA08CB50.tbuctwriter<br>SN00A0BA08CB50.tbuctwriter<br>SN00A0BA08CB50.tbsnmpagent | OAM State<br>  Run<br>  Run<br>  Run<br>  Run<br>  Run<br>  Run<br>  Run<br>  Don't run | Update State<br> <br> <br> <br> <br> <br> <br> <br> | Current state<br>Ready<br>Ready<br>Ready<br>Ready<br>Ready<br>Ready<br>Ready<br>Not running | HA state<br>  Active<br>  Standby<br>  Active<br>  Active<br>  Standby<br>  Active<br>  Active<br>  Active<br>  Active | Current bin path<br>Current bin path<br>Current bin |
|--------------------------------------|----------------------------------------------------------------------------------------------------|-----------------------------------------------------------------------------------------|-----------------------------------------------------|---------------------------------------------------------------------------------------------|----------------------------------------------------------------------------------------------------|----------------------------------------------------------------------------------------------------|
| 1                                    | SerialNb<br>TB013397                                                                                                    | OAM State<br>  Enabled                                                                  | Update State<br>                                    | Current state<br>  Not configured                                                           | Build number<br>  V2.8.83 rc1                                                                                          | detection by SmartMedia                                                                                                    |

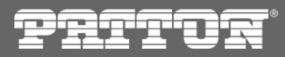

#### Service affective – package switchover

\*\*\*\* NOW REMOTELY CONTROLLING SN00A0BA08CB50.tboam\_app. Press ESCAPE twice to disconnect. \*\*\*\*

- after the TelcoBoards are back to 'Ready/Active' state the upgrade procedure is over
- o our Lab Unit package switchover took about 5 minutes, which was exactly the time of 'service unavailability'

| Main   Host Ctrl   VLAN Mgr   App Launch M                                                                                                    | gr   DB Mgr   Perf Mon   -> Up                                                                                                    | pgrade Mgr <-   Confi                                                                                                    | ig Mgr                                                                                                    |                                                                                                    |  |  |  |  |
|----------------------------------------------------------------------------------------------------|----------------------------------------------------------------------------------------------------|----------------------------------------------------------------------------------------------------|----------------------------------------------------------------------------------------------------|----------------------------------------------------------------------------------------------------|--|--|--|--|
| (?) Help (q) Quit (tab) Next page                                                                                                    |                                                                                                    |                                                                                                    |                                                                                                    |                                                                                                    |  |  |  |  |
| Local host : SN00A0BA08CB50 (version RELEASE V2 8 83 RC1)<br>System Id : 12358, through interfaces 172.31.1.2 / 172.31.1.2<br>Host role/state : Standalone / Ready ( Elected, Master )                                                                                      |                                                                                                    |                                                                                                    |                                                                                                    | Running release 2/8/83                                                                                                    |  |  |  |  |
| Current configuration and status:<br><u>Current package home : /mnt/.0/tb/toolpa</u><br>Current package : 2.8.83<br><u>Current build number : V2.8.83 rc1 :</u>                                                                                                    | ck/pkg/<br>TB013397                                                                                                    |                                                                                                    |                                                                                                    |                                                                                                    |  |  |  |  |
| Application<br>1 SN00ADBA08CB50.tboam_app<br>2 SN00ADBA08CB50.gateway<br>3 SN00ADBA08CB50.toolpack_sys_mgr<br>4 SN00ADBA08CB50.logtrace<br>5 SN00ADBA08CB50.toolpack_engine<br>6 SN00ADBA08CB50.tbuctwriter<br>8 SN00ADBA08CB50.tbuctwriter<br>8 SN00ADBA08CB50.tbuctwriter | OAM State   Update State<br>  Run  <br>  Run  <br>  Run  <br>  Run  <br>  Run  <br>  Run  <br>  Run  <br>  Run  <br>  Run                                                                                                    | Current state<br>Ready<br>Ready<br>Ready<br>Ready<br>Ready<br>Ready<br>Ready<br>Ready<br>Not running                                                         | HA state                                                                                                    | Gurrent bin path<br>8{PKG_HOME /2.8.83}bin/release/x86_64-linux64/gateway<br>6{PKG_HOME /2.8.83}bin/release/x86_64-linux64/toolpack_sys_manager<br>6{PKG_HOME /2.8.83}bin/release/x86_64-linux64/tbolgtrace<br>8{PKG_HOME /2.8.83}bin/release/x86_64-linux64/toolpack_engine<br>8{PKG_HOME /2.8.83}bin/release/x86_64-linux64/tbstreamserver<br>8{PKG_HOME /2.8.83}bin/release/x86_64-linux64/tbstreamserver<br>8{PKG_HOME /2.8.83}bin/release/x86_64-linux64/tb |  |  |  |  |
| SerialNb<br>1 TB013397                                                                                                    | OAM State   Update State<br>  Enabled                                                                                                    | e   Current state<br>  Ready/Active                                                                                                    | Build number<br>  V2.8.83 rc1                                                                                                    |                                                                                                    |  |  |  |  |
| <pre>17th, 12:03:46.973 UDM : ***********************************</pre>                                                                                                    | Bol3397:<br>r information<br>g from Switching to new packa<br>list for adapter TBOl3397: D<br>es found on adapter TBOl3397: D<br>es found on adapter TBOl3397:<br>Not yet valid<br>a rcl): Valid<br>Not yet validated<br>es found on adapter TBOl3397:<br>3 rcl): Valid<br>Not yet validated<br>usClient: OnServiceConnected:<br>usClient: OnServiceConnected:<br>usClient: CTBCAFServiceStatus(<br>usClient: CTBCAFServiceStatus(<br>usClient: OnServiceConnected:<br>usClient: OnServiceConnected:<br>USCLIENT<br>USCLIENT<br>U | ge -> Ready<br>sleting package 02079<br>Upgrade.do<br>- start 11:58<br>- done 12:00<br>Remote service conne<br>Client remote service<br>Created service inst | ne<br>3:41<br>3:46<br>acted: id 0x0B050<br>a detected from h<br>tance for remote<br>acted: id 0x0B050<br>a detected from h<br>tance for remote | <ol> <li>(no more present on adapter)</li> <li>(no more present on adapter)</li> <li>200 on SN00A0BA08CB50.toolpack_engine (handle 0x0xcc042001, application<br/>ost SN00A0BA08CB50.toolpack_engine, from IP 172.31.1.2<br/>service 0x0xcc042001</li> <li>200 on SN00A0BA08CB50.gateway (handle 0x0xcc044001, application<br/>ost SN00A0BA08CB50.gateway, from IP 172.31.1.2<br/>service 0x0xcc044001</li> </ol>                                                                                                    |  |  |  |  |

prito:

### Service affective – package switchover in SN10300 N+1

- in SN10300 with N+1 failover TelcoBoard/MGW Unit upgrade process will run a following loop:
  - Unit1 upgrade is triggered
  - M+1 Backup Unit takes over
  - Unit1 upgrade is finished
  - Unit1 is rebooted
  - Unit1 is reported as 'Ready'
  - M+1 performs fallback to Unit1
  - Unit1 becomes 'Active'
  - Backup Unit is restarted (config reset)
  - M+1 Group reaches 'Protected' state
  - os next Unit is upgraded (fe. Unit2)

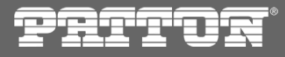

### End of procedure – WebPortal validation

- you can proceed to the WebPortal which will be running a new software release
- new version of WebPortal will be available for login just few minutes after 'package switchover' starts
- please note that 'System' section in the 'Menu -> Status' will report running package 2.8.83
- simiar revision should be available on the top of the WebPortal page

|                                                           |                                          | Smart Media Software   Version: 2.8.83, Primary host |
|-----------------------------------------------------------|------------------------------------------|------------------------------------------------------|
| PHITU                                                     | N S                                      |                                                      |
|                                                           |                                          | Logged as root                                       |
| Welcome                                                   | system_1                                 |                                                      |
| - Status<br>- Backups<br>Swatem                           | browse dictionary<br>Status Refresh      | >                                                    |
| - Configurations                                          | Refresh every:                           |                                                      |
| _ config_1 ▼                                              | Status Level                             | >                                                    |
| <ul> <li>Hardware Units</li> <li>IP Interfaces</li> </ul> | System Calls Hardware Units Applications | Isdn Iua CAS Sip Clock Nap                           |
| SN00A0BA08CB50 V                                          | H.248                                    | >                                                    |
| - TDM Line                                                | <u>System</u>                            | >                                                    |
| Interfaces                                                | Info Call legs                           | >                                                    |
| - TDM Signaling                                           | Name system_1 Answere                    |                                                      |
| I ISDN                                                    | System Date 2015-08-17 12:04:21 Total    |                                                      |
| - CAS                                                     | Up Time 5m 32s                           |                                                      |
| - MTP2                                                    | Boot Time August 17 2015, 11:58:48       |                                                      |
| - Sigtran                                                 | Package Running from package '2.8.83'    | >                                                    |

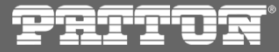

Status Refresh-

### End of procedure – WebPortal validation

- HW Units / TelcoBoard version validation
- go to 'Menu -> config -> HW Units' then open 'HW Unit Status' Tab and point towards HW Unit SN#
- please be advised that sometimes 'Build name' isn't coresponding with 'Rom build name', which is caused by the FPGA flashing process not being always required

|                                                     |                                                    |                                |                                          |            | Refresh every:                                                      |                            | Don't refresh                                                    |              |     |
|-----------------------------------------------------|----------------------------------------------------|--------------------------------|------------------------------------------|------------|---------------------------------------------------------------------|----------------------------|------------------------------------------------------------------|--------------|-----|
|                                                     |                                                    |                                |                                          |            | Status Level                                                        |                            | Level 2                                                          |              |     |
|                                                     |                                                    |                                |                                          |            | States Usage                                                        | Sensors                    | Licensed features                                                |              |     |
|                                                     |                                                    |                                |                                          |            | Name<br>Unique Id                                                   |                            | Value                                                            |              |     |
| Pritoz                                              | ®                                                  |                                | SmartNode Si                             |            | Reboot unit<br>Reboot unit<br>Oam target state                      |                            | No<br>Enabled                                                    | <b>•</b>     |     |
| <u>Welcome</u><br>− Status                          | Configuration                                      | ware Unit Status               |                                          |            | Oam target update st<br>Oam current state<br>Oam current upgrade    | ate<br>e status            | Enabled<br>Ready/Active<br>No install in progress                |              |     |
| – Backups<br>– System<br>– Configurations           | Units Status                                       |                                |                                          |            | Oam current upgrade<br>Oam last upgrade res<br>Oam last upgrade tim | e percentage<br>sult<br>ie | NONE<br>Ok, running 2.8.83<br>2015-08-17 12:03:46+02             | 200          |     |
| config_1 ▼                                          | Refresh every:                                     | Don't                          | refresh   Now                            | $\swarrow$ |                                                                     |                            |                                                                  | ckage 2.8.83 | ~~~ |
| Hardware Units     IP Interfaces     SN00A0BA08CB50 | Serial number Type SN00A0BA08CB50 T1/E1/J1 Gateway | Enabled Updating<br>Enabled No | State Reboot required<br>Ready/Active No |            | Build name<br>Rom build name<br>Rom firmware version                | n                          | RELEASE_V2_8_83_R(<br>RELEASE_V2_8_83_R(<br>34099969<br>34099969 | 21<br>21     |     |
| TOWL                                                |                                                    |                                |                                          |            | r initiware version                                                 |                            | 5405505                                                          |              |     |

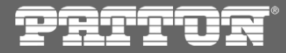

### End of procedure – WebPortal validation

applications version validation 0

Configuration

Application Status List

Status Refresh-**Refresh every:** 

Application name

gateway

logtrace

tboamapp

tbuctwriter

tbsnmpagent

toolpack engine

toolpack sys mgr

stream server

- go to 'Menu -> config -> Hosts -> Applications' then open 'Status' Tab 0
- verify that each binary is running from 2.8.83 directory 0

Status

Ready

Ready

Ready

Ready

Ready

Ready

Not running

Host

SN00A0BA08CB50

SN00A0BA08CB50

SN00A0BA08CB50

SN00A0BA08CB50

SN00A0BA08CB50

SN00A0BA08CB50

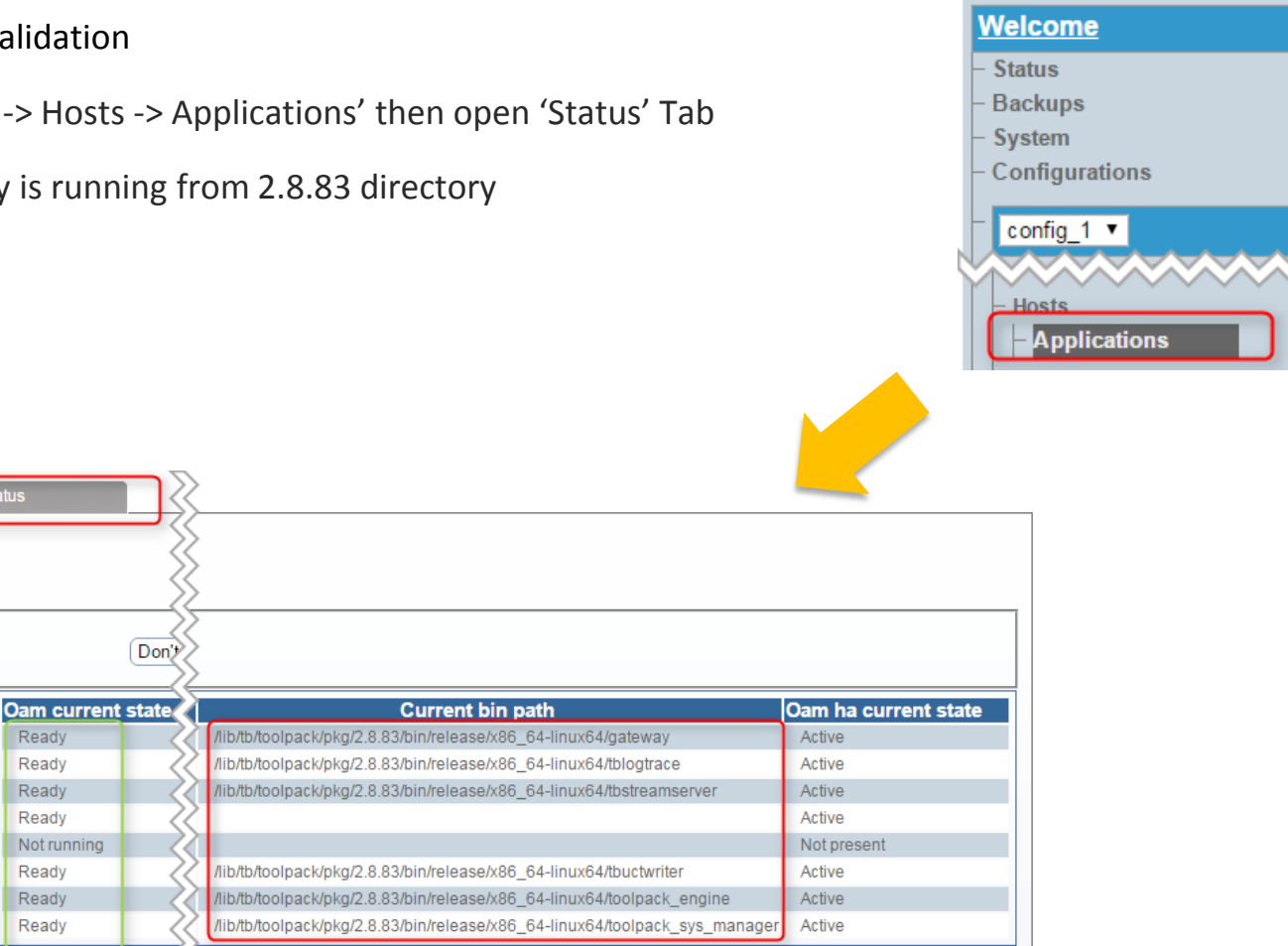

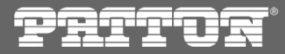